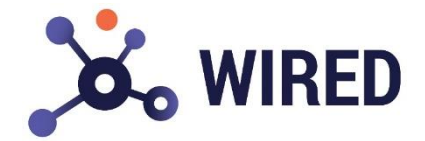

## **CONECTANDO A CÂMERA**

Para iniciar precisamos identificar o IP da câmera, por padrão a câmera possui o IP fixo: 192.168.1.180, caso tenha sido alterado ou mesmo tenha múltiplas câmeras na rede, siga os passos abaixo para identificar e/ou alterar os IPs.

Para o gerenciamento da câmera faça o Download e instale no Windows o do software Wired para a WT9530, através do link:

https://drive.google.com/file/d/1Vc4pcBDAosdAf2L0u92gUPE2wUDsFVGO/view?usp=sharing

1 - Após software instalado e a câmera conectada na mesma rede do computador, clique em *"Start Search"* (1 na figura abaixo);

2 - Assim que encontrar a câmera na parte inferior, *"Online Device"*, irá aparecer o endereço IP na coluna *"IP"*. Para gerenciar a câmera clique em *"+ Add to client"* (2 na figura abaixo);

3 - A câmera irá para a parte superior "Device for Management" (3 na figura abaixo);

4 – Para gerenciar a câmera, na coluna **"ConnectStatus"** (4 na figura abaixo), ela deverá aparecer como "Connected". Caso esteja como "Connection Failed" muito provavelmente há algum erro de rede entre o computador e a câmera, se for o caso, siga as instruções "CONFIGURAÇÕES DE REDE – COMPUTADOR", deste manual.

5 - Para gerenciamento da câmera clique em *"Remote configuration" (5 na figura abaixo).* Irá abrir a página de configurações (por padrão não é necessário inserir usuário ou senha).

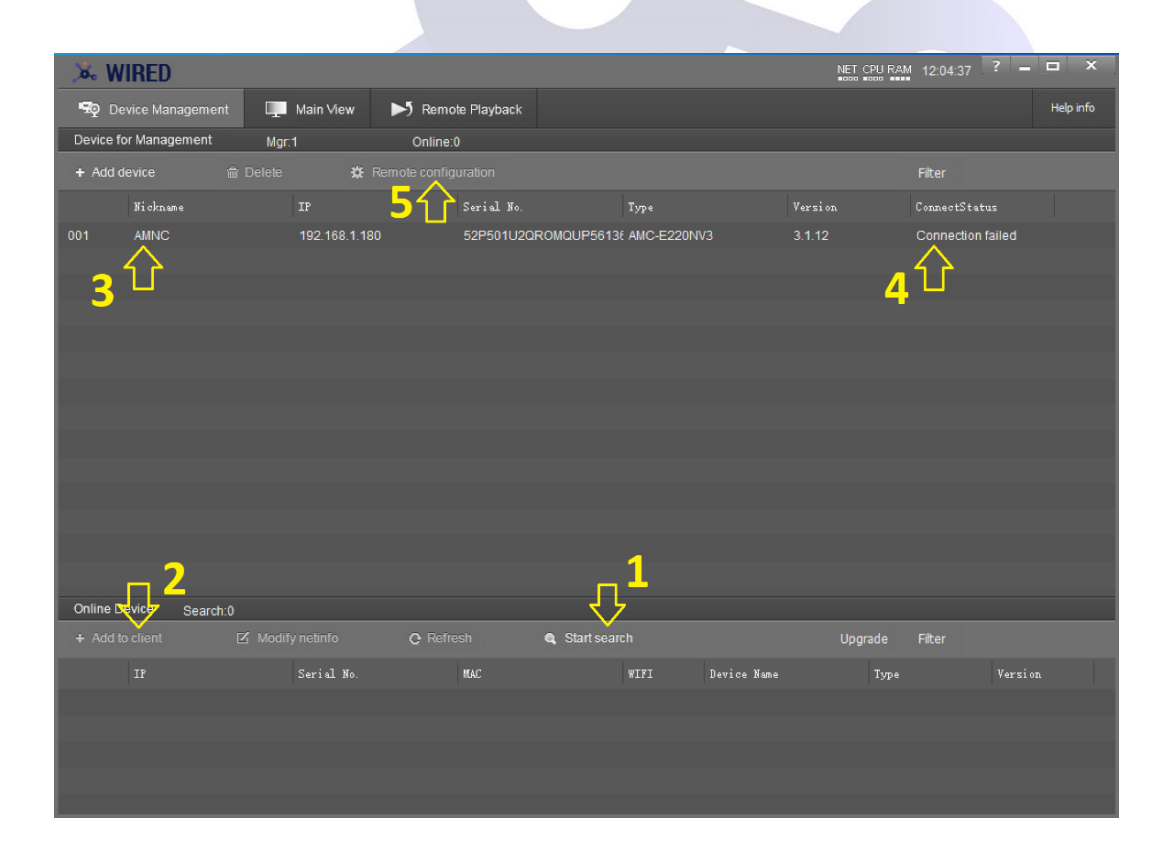

## **CONFIGURAÇÃO DE REDE - COMPUTADOR**

- O computador precisa estar no mesmo grupo de IP da câmera, é necessário coloque o IP manualmente em seu computador:

## Exemplo:

Câmera WIRED IP: 192.168.1.180

Computador deverá ser: **192.168.1.XXX**. Leia-se *XXX* como um número válido para rede, diferente da câmera e outros dispositivos conectados.

Para inserir IP manualmente no computador, vá nas configurações de Rede > clique em Alterar opções de adaptador > clique com botão direto > Propriedades > IPV4 > clique em Propriedades > altere para "Usar o seguinte endereço de IP > digite o IP > clique em OK.

|                                                                                                    |                                                                       | Q Pr | ropriedades de Ethernet X                                                                                                    | Prop                                                                                                    | priedades de Protocolo IP Versão 4 (TCP/IPv4)                                                           | ×    |
|----------------------------------------------------------------------------------------------------|-----------------------------------------------------------------------|------|----------------------------------------------------------------------------------------------------|----------------------------------------------------------------------------------------------------|----------------------------------------------------------------------------------------------------|------|
|                                                                                                    |                                                                       | Rede | Compartilhamento nectar-se usando:                                                                                                    | Ger                                                                                                    | ral<br>s configurações IP podem ser atribuídas automaticamente se a rede                                |      |
| Mostrar redes disponíveis                                                                                                    | Ethernet                                                              | Esta | TP-LINK Gigabit Ethemet USB Adapter Configurar a conexilo utiliza os sequintes itens:                                                                                       | oferecer suporte a esse recurso. Caso contrário, você precisa soli<br>ao administrador de rede as configurações IP adequadas.<br>Obter um endereço IP automaticamente |                                                                                                    | ar   |
| <ul> <li>repaise opçues de conesado proximis a voce.</li> </ul>                                                                   | Rede nåo identificada<br>TP-LINK Gigabit Ethernet USB Ad<br>Desativar |      | Pocap Packet Driver (NPCAP)     Agendador de pacotes de serviço     Protocolo IP Versão 4 (TCP/IPv4)                                                                        |                                                                                                    | Bodar o Segurite endereço IP:         192.168.1.99           Máscara de sub-rede:         255.255.255.0 |      |
| Alterar opções de adaptador                                                                                                    | Status<br>Diagnosticar                                                | <    | Protocolo do Multiplexador de Adaptador de Rede da )                                                                                                    |                                                                                                    | Gateway padrão:                                                                                         |      |
| <ul> <li>Veja os adaptadores de rede e altere as configurações de conecão.</li> <li>Central de Rede e Compartilhamento</li> </ul> | Criar Atalho                                                          |      | Jescrição<br>Protocolo de Controle de Transmissão/IP. Protocolo padrão<br>de rede de longa distância que possibilita a comunicação<br>entre diversas redes interconectadas. | Servidor DNS alternativo                                                                                                    | Servidor DNS preferencial:         .           Servidor DNS alternativo:         .                      |      |
| Para as recles às quais você se conecta, decida o que você deseja<br>compartilhar.                                                | Renomear     Propriedades                                             |      | Old Country                                                                                                    |                                                                                                    | Velidar configurações na saida Avançado.                                                                |      |
| ▲ Solução de problemas de rede                                                                                                    |                                                                       |      | UK Cancelar                                                                                                    |                                                                                                    | OK Cano                                                                                                 | slar |

\* Para o procedimento acima estamos considerando trabalhar com IP estático nas configurações da câmera, caso opte por DHCP, o endereço de IP poderá ser alterado. Caso ocorra, poderá parar de funcionar.